digital BIBLIOTHÈQUE Plateforme pour consulter les magazines numériques disponibles via la bibliothèque de Montmagny

#### RBdigital est un kiosque numérique présentant de nombreux avantages :

- Grand choix de magazines en français et en anglais
- Disponibilité et gratuité des magazines dès leur publication
- Lecture sur ordinateur (PC et Mac) et appareil mobile (Apple, Android et Kindle)
- Nombre d'emprunts illimité, sans date de retour

C'est une ressource numérique d'origine américaine, la plateforme Web est exclusivement en anglais. Le fournisseur travaille actuellement à développer une version française, qui serait disponible au début de l'année 2018. Le présent document vous guidera dans l'utilisation de RBdigital et proposera des traductions pour une meilleure compréhension.

### ► CRÉER MON COMPTE RBdigital

À partir de la page « Ressources en ligne » du site de la bibliothèque, cliquez sur « Revues numériques ». Cliquez ensuite sur « Accéder à la plateforme » et authentifiez-vous avec notre numéro d'abonné et votre NIP. Pour créer votre compte,

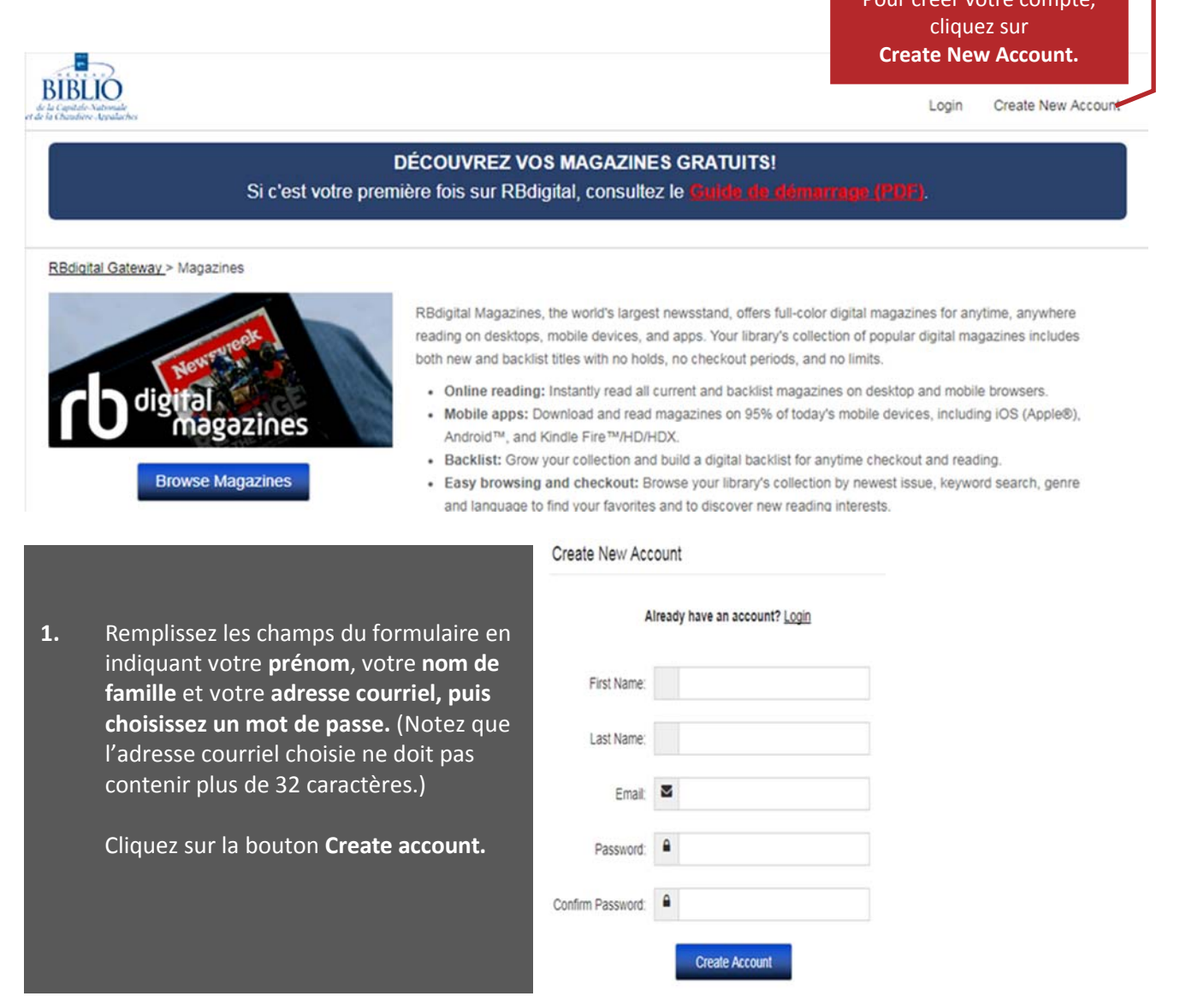

DE MONTMAGN

## BIBLIOTHÈQUE DE MONTMAGNY

|                                                                                                    | Log in ×                                                      |
|----------------------------------------------------------------------------------------------------|---------------------------------------------------------------|
|                                                                                                    | Don't have a log in? Create New Account                       |
| 2. Pour ouvrir une session, cliquez sur <i>Log in</i><br>dans le coin supérieur droit et inscrivez | Your Login may be your:<br>email/barcode/username             |
| l'adresse courriel et le mot de passe choisis<br>à l'étape précédente. Cliquez le bouton           | Lenter Login                                                  |
| Log in.                                                                                            | Password / PIN                                                |
|                                                                                                    | Forgot password or PIN?                                       |
| Si vous avez égaré votre mot de passe, uti-<br>lisez la fontion <i>Forgot password or PIN?</i>     | Log in                                                        |
|                                                                                                    | Remember me                                                   |
|                                                                                                    | By logging in, I agree to the site's Terms of Use             |
|                                                                                                    |                                                               |
|                                                                                                    | Please select your Library/Residence                          |
|                                                                                                    |                                                               |
|                                                                                                    | select                                                        |
|                                                                                                    | Armagh                                                        |
| 3. En dernier lieu, choisissez votre                                                               | Baie-Saint-Paul                                               |
| municipalité dans le menu déroulant.                                                               | Baie-Sainte-Catherine                                         |
| Cliquez le bouton <i>Continue</i>                                                                  | Beauceville                                                   |
|                                                                                                    | Beaupre                                                       |
|                                                                                                    | Berthier-sur-Mer                                              |
|                                                                                                    | Cap-Saint-ignace 5<br>Cap-Sainte                              |
|                                                                                                    | Chateau-Richer                                                |
|                                                                                                    | Ces trois étapes ne doivent être réalisées qu'une seule fois. |

#### **OPTIONS DU COMPTE RBDIGITAL**

La section *My preferences* (mes préférences), qui se trouve dans le menu à droite, vous permet d'accéder à différentes options

|                                                                                                    | de la Capitale Nationale<br>et de la Chendrine Apoulacher                                      |                                       |                                    |                                                                           | 0          | Welcome, Marjorie                                     | 4- |
|----------------------------------------------------------------------------------------------------|------------------------------------------------------------------------------------------------|---------------------------------------|------------------------------------|---------------------------------------------------------------------------|------------|-------------------------------------------------------|----|
|                                                                                                    |                                                                                                | Si c'est votre                        | DÉCOUVR<br>e première fois su      | EZ VOS MAGAZINES GRATUITS!<br>ur RBdigital, consultez le Guide, de Johnac | nga (POP). | My Preferences<br>My Magazine Collectio<br>My Account | 'n |
|                                                                                                    |                                                                                                |                                       |                                    |                                                                           |            | Log out                                               |    |
|                                                                                                    | RBdigital Magazines > My Pre                                                                   | eferences                             |                                    |                                                                           |            |                                                       |    |
| Célestiennes dens la liste les                                                                                                   | <b>RBdigital Magazi</b>                                                                        | nes Preferer                          | nces                               |                                                                           |            |                                                       |    |
| Selectionnez dans la liste les<br>magazines pour lesquels vous<br>désirez recevoir un courriel à la<br>sortie du prochain numéro | New Issue Notification<br>Email me when the next issu<br>Belect magazines for notifica         | e is available for the                | se magazines.<br>Your email notifi | cations:                                                                  |            |                                                       |    |
|                                                                                                    | (P                                                                                             | Add all                               | (P                                 | 0 items selected                                                          |            |                                                       |    |
|                                                                                                    | 7 Jours<br>Affaires Plus (A+)<br>BirdWatching<br>CANADIENS<br>Chez Soi<br>Clin d'oeil<br>COOLI | + + + + + + + + + + + + + + + + + + + |                                    | Remove all                                                                |            |                                                       |    |
| Cochez cette case si vous<br>souhaitez être informé des<br>nouveaux titres de magazines                                          | Country Living New Magazine Notifica Email me weekly to tell n                                 | + 🗸                                   | tines my library offers.           | Update                                                                    |            |                                                       |    |

### LIRE DES MAGAZINES SUR UN ORDINATEUR

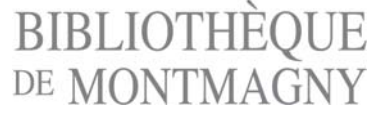

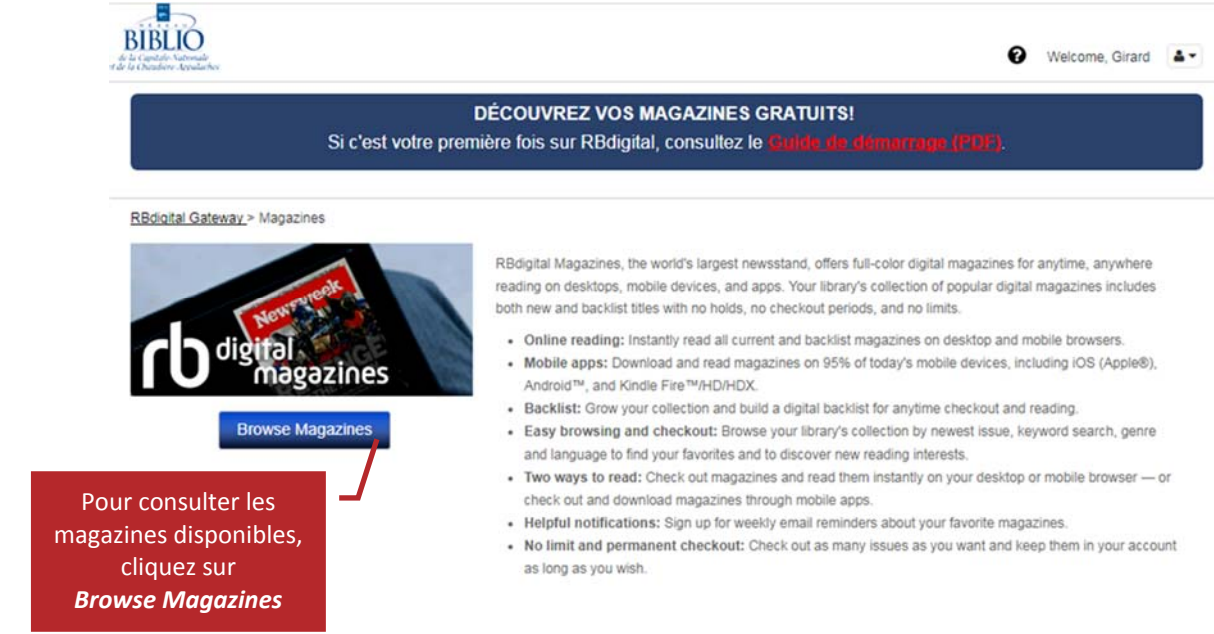

1. Différentes méthodes de recherche sont offertes pour repérer les magazines

| DÉCOUVREZ VOS MAGAZINES GRATUITS!<br>Si c'est votre première fois sur RBdigital, consultez le Guide de démandant (PDP). |                                                                                                    |                                                                |                                                                                                    |  |
|----------------------------------------------------------------------------------------------------|----------------------------------------------------------------------------------------------------|----------------------------------------------------------------|----------------------------------------------------------------------------------------------------|--|
| Bdigital Magazines                                                                                                    | Cherchez un titre précis<br>dans la champ Search                                                                                                    | Display: 100 V All Genres                                      | My Collection           MI Languages *                                                                                          |  |
| POURQUOI<br>IOHANNA<br>CHANGÈ MON<br>DESTIN"                                                                            | ASE OF CARE OF CARE OF | Bouquinez par caté<br>(All genres) ou par l<br>(All Languages) | gories<br>angue<br>b)<br>MOSSOUL<br>I<br>I<br>I<br>I<br>I<br>I<br>I<br>I<br>I<br>I<br>I<br>I<br>I<br>I<br>I<br>I<br>I<br>I<br>I |  |

- 2. Pour trouver les numéros disponibles d'un magazine, cliquez sur sa page couverture. Une nouvelle page s'ouvre où vous retrouvez le plus récent numéro disponible ainsi que les anciens numéros depuis que la ressource est disponible à la biblio-thèque (section Back issues).
- Pour ajouter un magazine à votre compte, cliquez sur l'icône (Checkout now) ou encore sur
   Une fenêtre de confirmation s'ouvre avec le message Succes! Start reading qui signifie Bravo! Vous pouvez lire votre magazine.

Success! Start reading in your browser or re-open the app and sync/refresh

BIBLIOTHÈQUE de MONTMAGNY

×

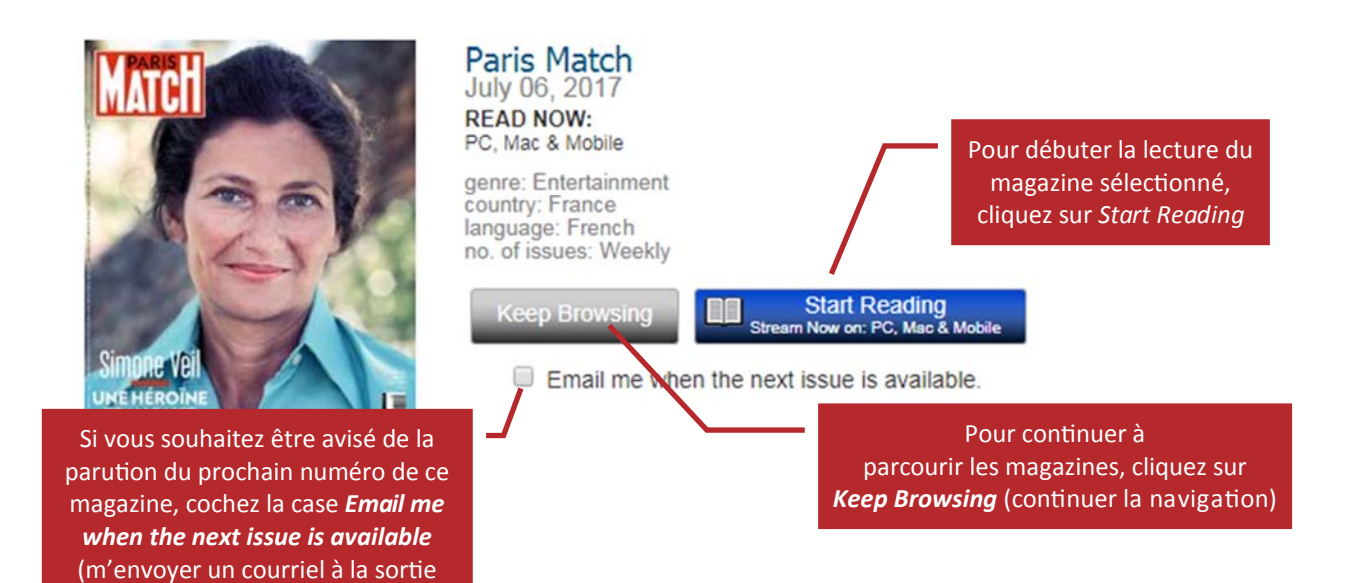

#### Différentes fonctionnalités sont offertes lors de la lecture du magazine

du prochain numéro)

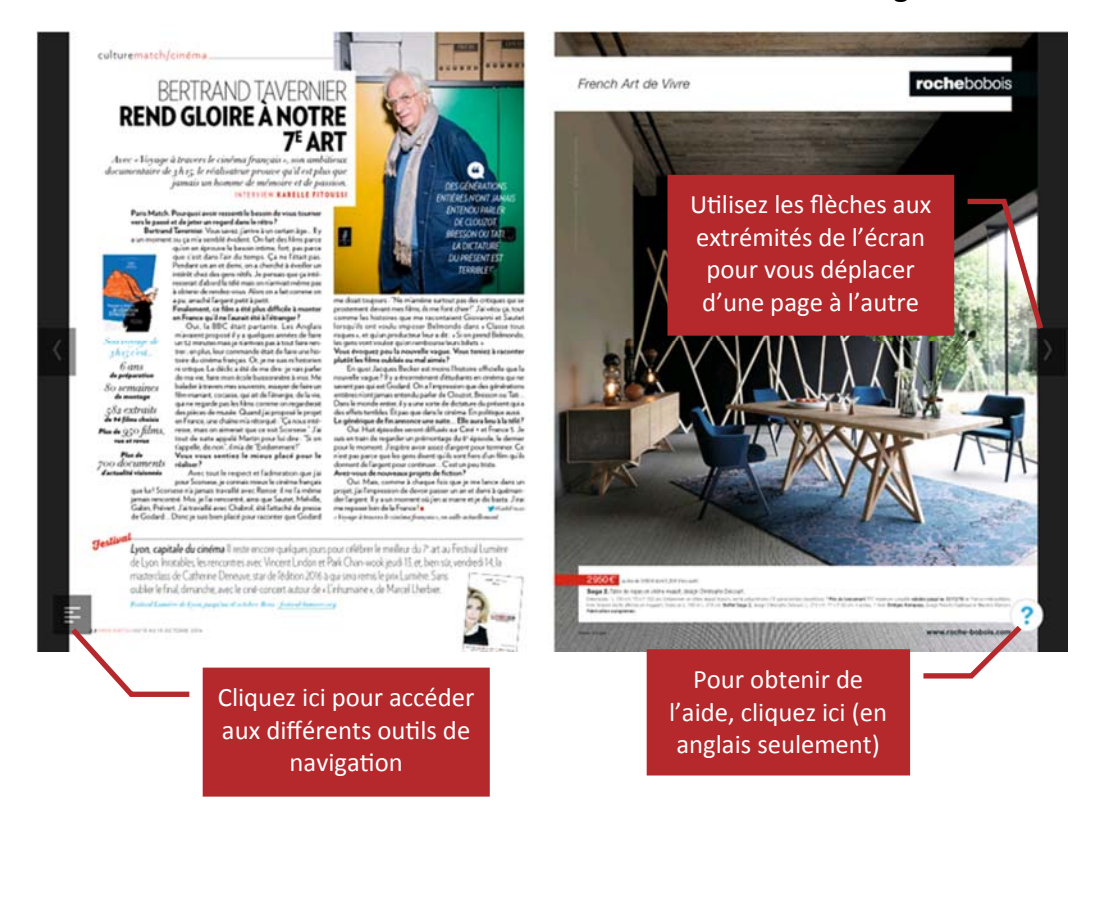

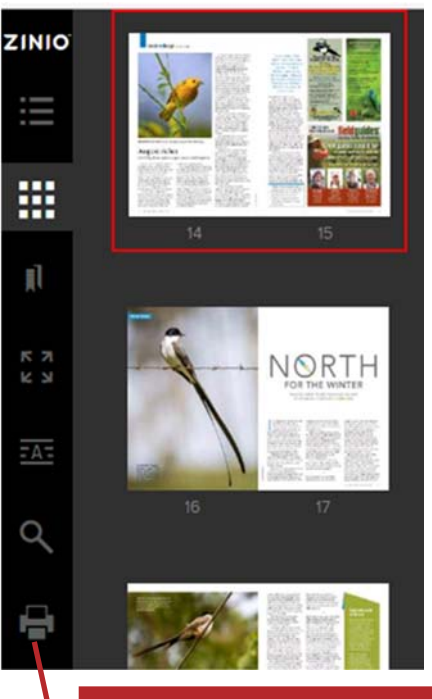

Les outils de navigation, disponibles à gauche de l'écran, vous permettent de naviguer rapidement d'une page à l'autre, d'accéder à la table des matières, ou encore d'afficher le magazine en plein écran. Il vous est également possible d'imprimer les pages du magazine.

## ► Gérer ma collection

## BIBLIOTHÈQUE de MONTMAGNY

| DÉCOUVREZ VOS MAGAZINES GRATUITS!<br>Si c'est votre première fois sur RBdigital, consultez le Guide de domanage (PDF). |                                                                                                    |  |
|----------------------------------------------------------------------------------------------------|----------------------------------------------------------------------------------------------------|--|
| RBdigital Magazines                                                                                                    | My Collection<br>Display: 100  All Genres All Languages Pour accéder à votre collection et gérer les revues et les magazines<br>sélectionnés, cliquez sur <i>My collection</i> |  |
| Les magazines déjà sélectio                                                                                            | net s of a f f i che t t t t t t t t t t t t t t t t t t t                                                                                                    |  |

### N.B. : Les magazines demeurent dans votre compte tant qu'ils n'ont pas été supprimés

## ▶ Lire sur un appareil mobile

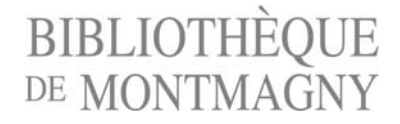

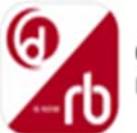

OneClickdigital Recorded Book...

Pour consulter les magazines sur un appareil mobile, téléchargez d'abord l'application « **RBdigital** » à partir du App Store ou de Google Play, selon votre appareil. Notez que *RBdigital* est disponible pour les appareils Apple,

Afin d'utiliser l'application RBdigital, vous devez d'abord créer votre compte RBdigital (voir page 1).

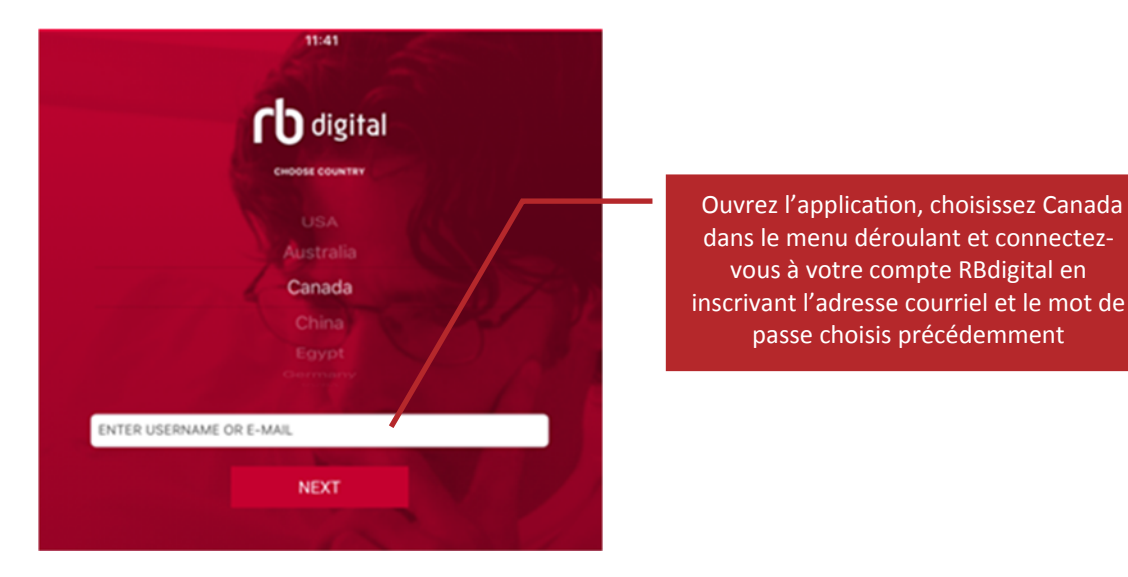

Lors de l'ouverture de votre compte, vous accédez par défaut à votre collection, c'est-à-dire aux magazines que vous avez consultés lors d'une session précédente.

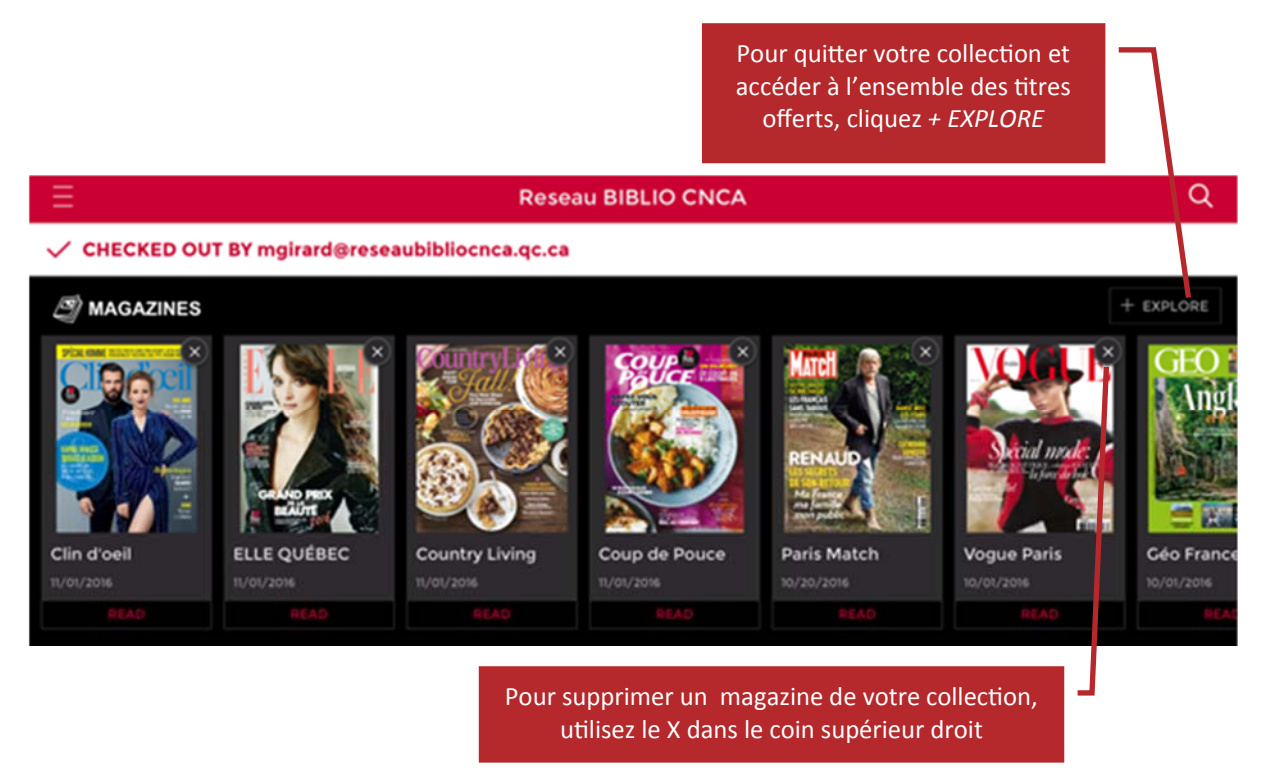

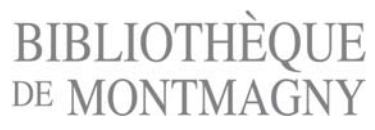

Lorsque vous accédez à l'ensemble de la collection contenue dans RBdigital, des options de tri ou de recherche sont possibles :

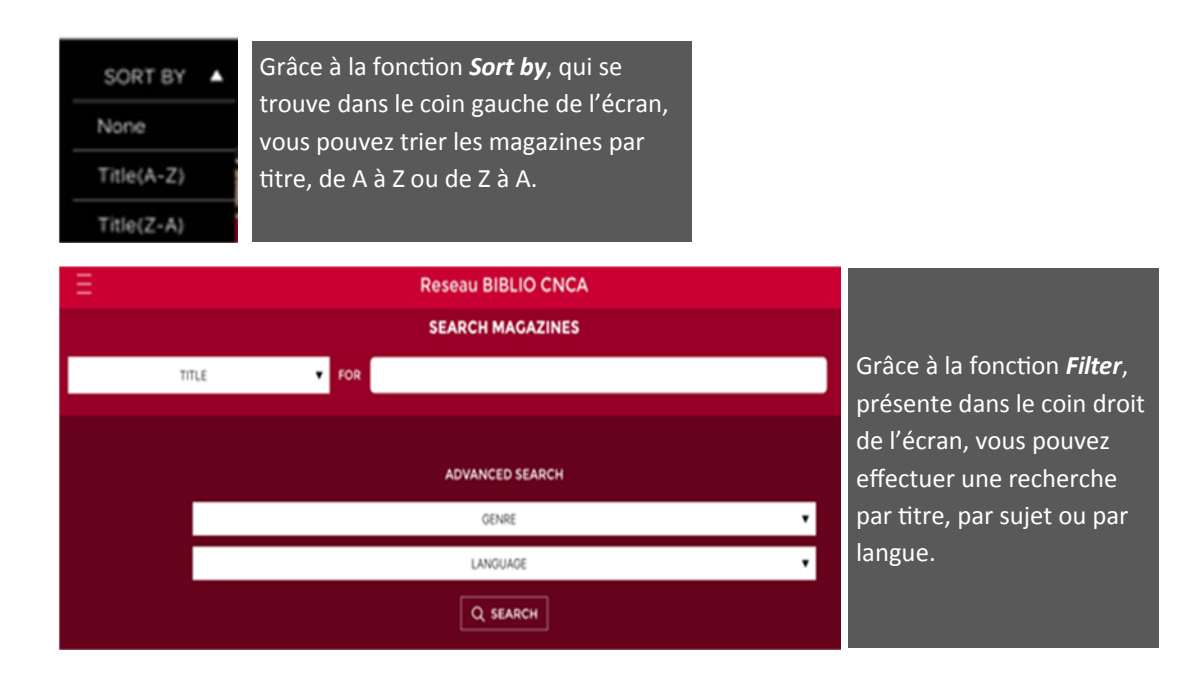

Vous remarquerez que dans la liste des titres offerts, certains magazines ont la mention *Read* alors que d'autres ont la mention *Checkout*.

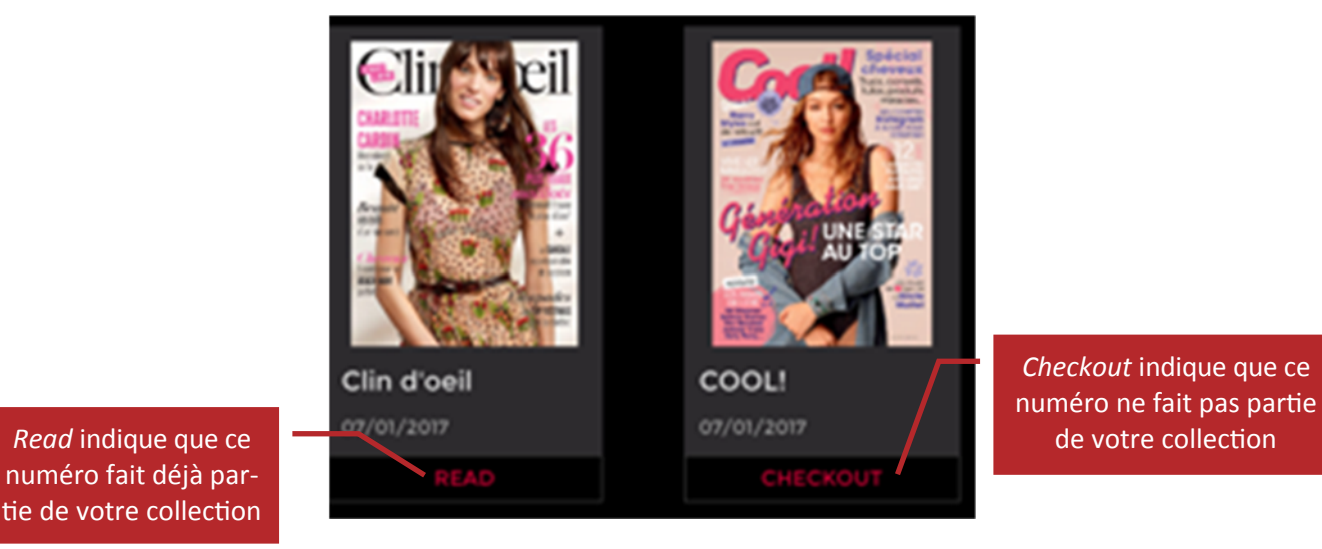

- La mention Read ne signifie pas que le magazine est téléchargé. Assurez-vous de procéder au téléchargement si vous souhaitez lire un magazine sans connexion internet.
- Pour procéder au téléchargement du magazine, cliquez sur la page couverture, sur *Checkout* puis sur *Read*. Selon la vitesse de votre connexion Internet, quelques minutes sont nécessaires avant que le magazine soit entièrement téléchargé dans votre appareil. Une barre bleue, qui apparaît lorsque vous appuyez au centre de l'écran, vous permettra de suivre l'avancée du téléchargement. Une fois téléchargé, le magazine peut être consulté sans connexion internet.
- Pour feuilleter le magazine, glissez le doigt sur l'écran de l'appareil.

## BIBLIOTHÈQUE de MONTMAGNY

# **Pour accéder aux différents outils de navigation,** cliquez au centre de l'écran de l'appareil ou sur le menu dans le coin supérieur droit de l'écran.

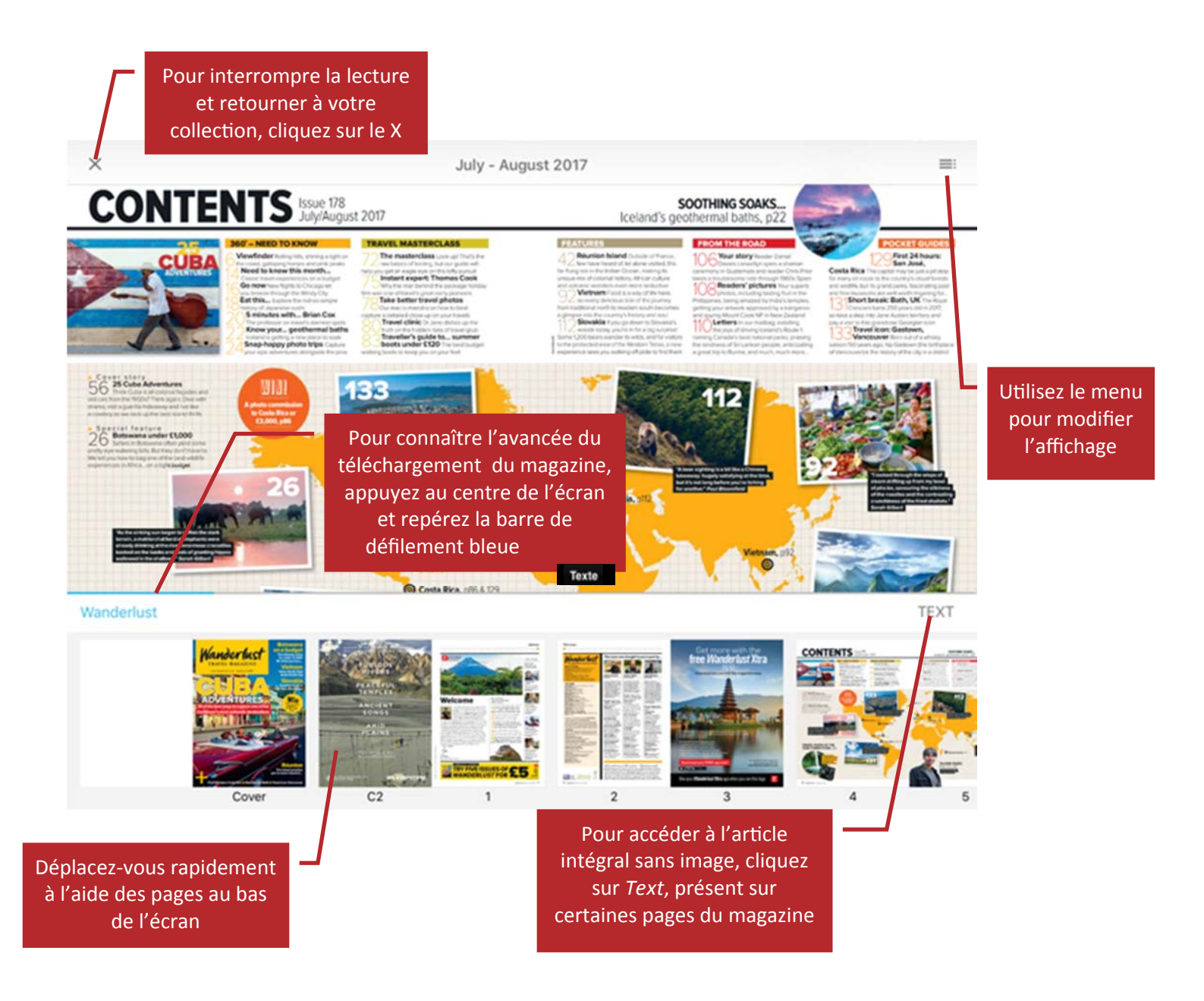

Une fois téléchargées, les revues peuvent être lues sans accès à Internet. Vous pouvez conserver les revues sur votre appareil aussi longtemps que vous le désirez!

Bonne lecture!